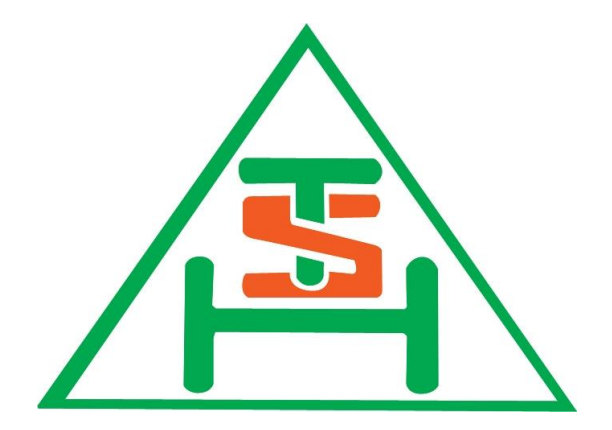

คู่มือการใช้งานเว็บไซต์จำหน่าย Uniform

บริษัท ไทยซัมมิท ฮาร์เนส จำกัด (มหาชน)

## สารบัญ

|                          | หน้า |
|--------------------------|------|
| 1.การลงทะเบียนใช้งาน     | 3    |
| 2.การลงทะเบียนเข้าใช้งาน | 5    |
| 3.การเพิ่มข้อมูลที่อยู่  | 6    |
| 4.การสั่งซื้อสินค้า      | 8    |
| 5.การตรวจสอบสถานะสินค้า  | 13   |

## <u> คู่มีอการใช้งานคู่มีอการใช้งานเว็บไซต์จำหน่าย Uniform</u>

- 1. การลงทะเบียนใช้งาน
  - 1.1 ให้เข้าสู่เว็บไซต์ shop.tshpcl.com

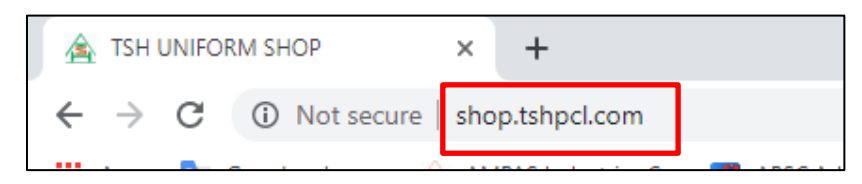

1.2 คลิกเมนู บัญชีผู้ใช้ ที่แถบเมนูด้านบน แล้วเลือกเมนู ลงทะเบียน

| HOME | ตะกร้าสินค้า | สั่งซื้อและชาระเงิน | บัญชีผู้ไช้ 🔻   | _ |
|------|--------------|---------------------|-----------------|---|
|      |              |                     | ลงทะเบียน       |   |
|      |              |                     | เปลี่ยนรหัสผ่าน |   |

1.3 เมื่อเข้าสู่หน้าลงทะเบียน ผู้ใช้ต้องทำการกรอกข้อมูลเพื่อลงทะเบียน

| -                | DAVESTIN                  |
|------------------|---------------------------|
|                  | Home/ Join Us/ ลงหะเงื่อน |
|                  |                           |
| ลงทะเบียน        |                           |
| Username         |                           |
| Email            |                           |
| Password         |                           |
| Repeat Password  |                           |
| First Name       |                           |
| Last Name        |                           |
| Membership Level | Free                      |
|                  | REGISTER                  |
|                  |                           |

## <u>ตัวอย่างการกรอกข้อมูล</u>

|                             | ลงทะเบียน<br>Home/Join Us/ ลงทะเบียน             |         |
|-----------------------------|--------------------------------------------------|---------|
| a                           |                                                  |         |
| <b>องทะเบยน</b><br>Username | Test2 ← กรอกชื่อผู้ใช้ <u>จำเป็น</u> ในการ Login | ailable |
| Email                       | test@email.com < กรอก Email                      |         |
| Password                    | กรอกรหัสผ่าน และยืนยันรหัสผ่าน                   |         |
| Repeat Password             | รหัสผ่านต้องเหมือนกันทั้ง 2 ช่อง                 |         |
| First Name                  | นายทดสอบ < กรอกชื่อจริง                          |         |
| Last Name                   | ระบบ 🦟 กรอกนามสกุล                               |         |
| Membership Level            | Free                                             |         |
|                             | REGISTER                                         |         |
|                             |                                                  |         |

เมื่อกรอกข้อมูลเสร็จคลิก Register เพื่อลงทะเบียน

### 2. การ Login เข้าใช้งาน

2.1 เมื่อลงทะเบียนสำเร็จระบบจะแสดงคำว่า Registration Successful. Please Login และให้คลิก Login เพื่อเข้าสู่ระบบ

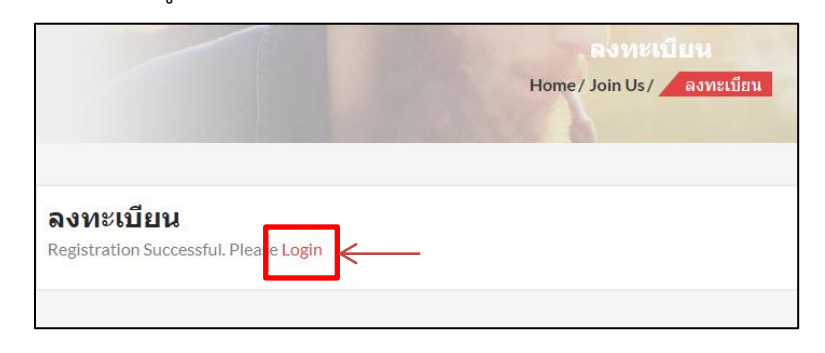

2.2 กรอก Username(หรือ Email) และ Password และคลิก Login เพื่อเข้าสู่ระบบ

|                                   | Member Login<br>Home/ Member Login |
|-----------------------------------|------------------------------------|
| MEMBER LOGIN<br>Username or Email |                                    |
| Password                          |                                    |
| Remember Me                       |                                    |
| Forgot Password?<br>Join Us       |                                    |

<u>ตัวอย่างการLogin</u>

| MEMBER LOGIN                |
|-----------------------------|
| Username or Email           |
| Test2                       |
| Password                    |
| •••••                       |
| Remember Me                 |
| LOGIN                       |
| Forgot Password?<br>Join Us |
|                             |

เมื่อกรอกข้อมูลเสร็จคลิก Login เพื่อเข้าสู่ระบบ

## การเพิ่มข้อมูลที่อยู่

3.1 เมื่อ Login จะเข้าสู่หน้า Home ให้คลิกที่แถบเมนูด้านบน ที่เมนู บัญชีผู้ใช้

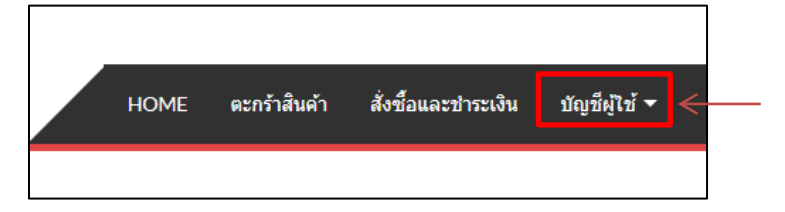

3.2 เมื่อเข้าสู่หน้าบัญชีผู้ใช้ คลิกแถบเมนู <mark>ที่อยู่</mark>

| บัญชีผู้ใช้     |  |  |
|-----------------|--|--|
| หน้าควบคุม      |  |  |
| คำสั่งซื้อ      |  |  |
| ดาวน์โหลด       |  |  |
| ที่อยู่         |  |  |
| Account details |  |  |
| ออกจากระบบ      |  |  |
|                 |  |  |

3.3 คลิก <mark>เพิ่ม</mark> เพื่อทำการเพิ่มข้อมูล<u>ที่อยู่ในใบเสร็จ</u> และกรอกข้อมูลให้ครบถ้วน

| หน้าควบคุม      | ที่อยู่นี้จะถูกใช้ในหน้าการสั่งซื้อ    |
|-----------------|----------------------------------------|
| คำสั่งซื้อ      | ที่อยู่ในใบเสร็จ                       |
| ดาวน์โหลด       | เพิ่ม 🧲                                |
| ที่อยู่         | คุณยังไม่ได้ตั้งค่าที่อยู่ประเภทนี้ไว้ |
| Account details |                                        |
| ออกจากระบบ      |                                        |

## <u>ตัวอย่างการเพิ่มที่อยู่</u>

| ที่อยู่ในใบเสร็จ                     |           |
|--------------------------------------|-----------|
| ข้อจริง *                            | นามสกุล * |
| นายทดสอบ                             | ระบบ      |
| Company name (optional)              |           |
| ประเทศ *                             |           |
| ไทย                                  | ▼         |
| Street address *                     |           |
| 999                                  |           |
| Apartment, suite, unit etc. (optiona | al)       |
| อำเภอ *                              |           |
| ศรีราชา                              |           |
| จังหวัด *                            |           |
| Chonburi                             | Ŧ         |
| รหัสไปรษณีย์*                        |           |
| 20230                                |           |
| โทรศัพท์*                            |           |
| 0977777777                           |           |
| อีเมลแอดเดรส *                       |           |
| testtest@email.com                   |           |
| SAVE ADDRESS                         |           |

เมื่อกรอกข้อมูลเสร็จคลิก Save Address

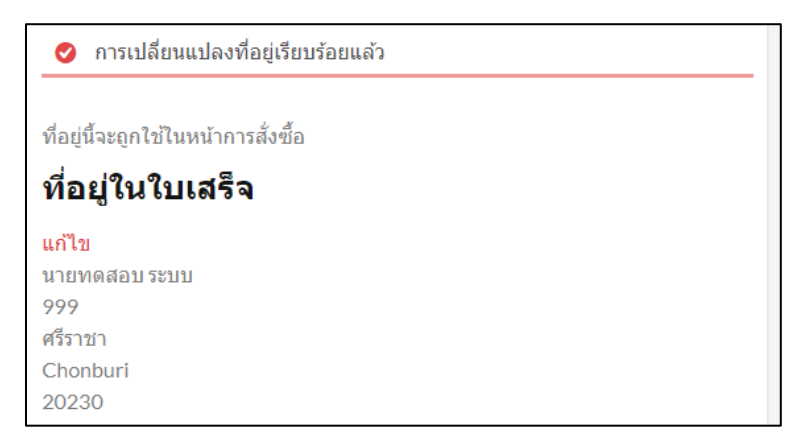

**ระบบบันทึกข้อมูลสำเร็จ** ผู้ใช้สามารถเลือกซื้อสินค้าได้ตามขั้นตอนถัดไป

## 4. การสั่งซื้อสินค้า

4.1 เข้าสู่หน้า Home โดยคลิกที่แถบเมนูด้านบน

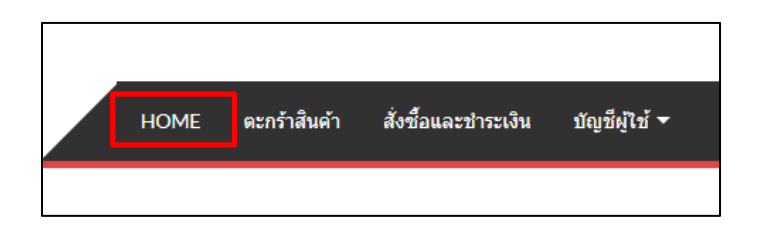

4.2 เลือกซื้อสินค้าได้ตามหมวดหมู่ที่แสดงบนหน้าเว็บไซต์ โดยมีการกดสั่งซื้อ 2 วิธี

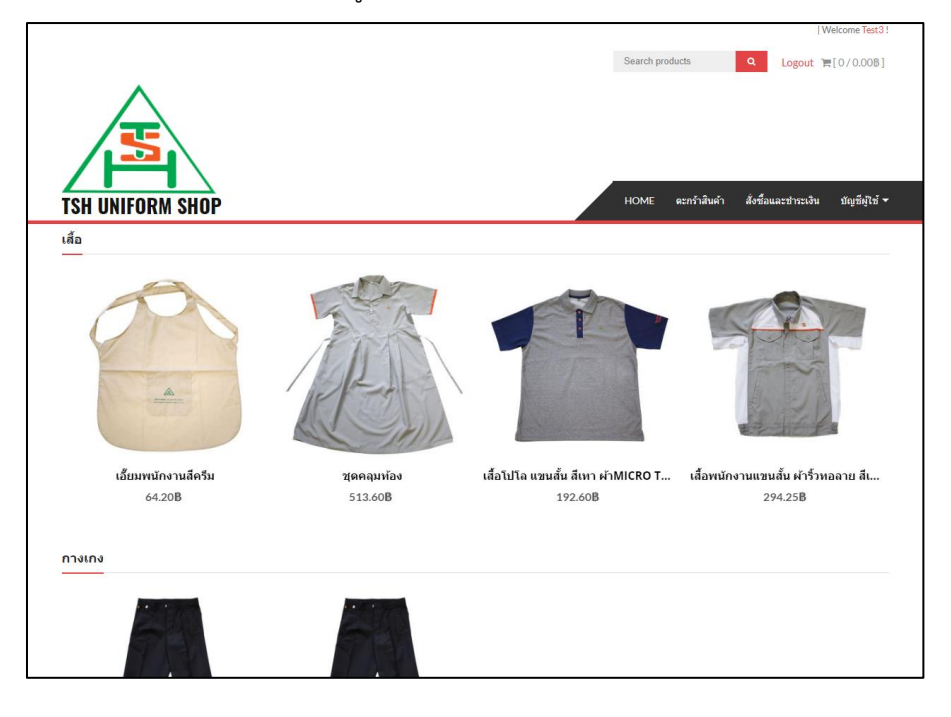

## 1. คลิก หยิบใส่ตะกร้า

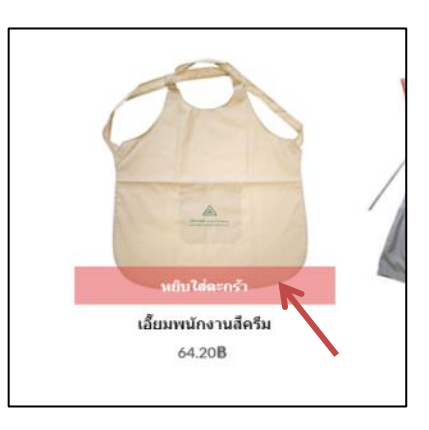

2. คลิก <mark>เลือกรูปแบบ</mark> จากนั้นเลือกไซส์ได้ตามต้องการ และคลิก <mark>หยิบใส่ตะกร้า</mark>

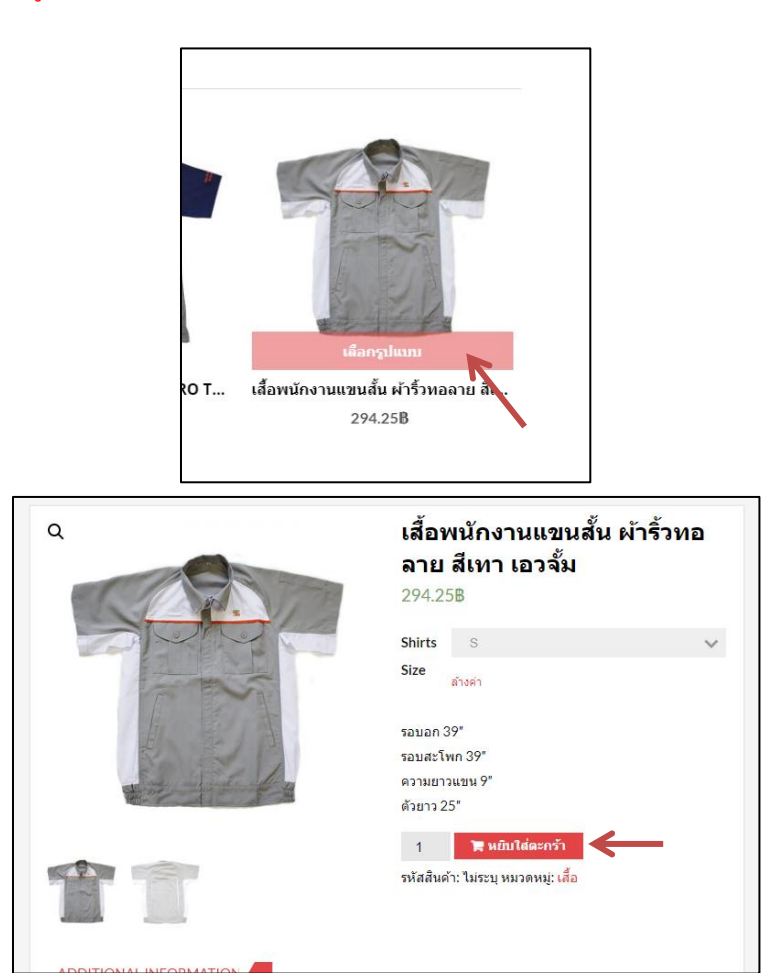

4.3 คลิก ตะกร้าสินค้า เพื่อตรวจสอบสินค้าในตะกร้า

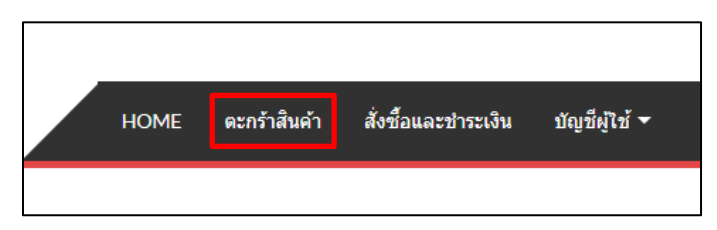

4.4 คลิก Proceed to checkout เพื่อยืนยันการสั่งซื้อ

|   |                     | eknýn<br>Home/                                     | สีนด้า<br>หะกร้าสินค้า |         |             |             |
|---|---------------------|----------------------------------------------------|------------------------|---------|-------------|-------------|
|   |                     | สินค้า                                             |                        | ราคา    | จำนวน       | รวมทั้งหมด  |
| × | Ť                   | เสื้อพนักงานแขนสั้น ผ้าริ้วทอลาย สีเทา เอวจั้ม - S |                        | 294.25B | 1           | 294.25B     |
|   |                     |                                                    |                        |         |             | UPDATE CART |
|   |                     |                                                    | Cart totals            |         |             |             |
|   |                     |                                                    | มูลค่าสินค้            | n 294.: | 25B         |             |
|   |                     |                                                    | รวมทั้งหมด             | a 294.: | 25 <b>B</b> |             |
|   | Proceed to checkout |                                                    |                        |         |             |             |

# 4.5 ตรวจสอบข้อมูลว่าครบถ้วนหรือไม่ แล้วทำการกด <mark>สั่งซื้อ</mark>

| Billing details                   |                       | Additional information                                |
|-----------------------------------|-----------------------|-------------------------------------------------------|
| ชื่อจริง⁺                         | นามสฦล*               | Order notes (optional)                                |
| นายหดสอบ                          | ระบบ                  | Notes about your order, e.g. special notes for delive |
| Company name (optional)           |                       |                                                       |
|                                   |                       |                                                       |
| Sec. 14.00 *                      |                       |                                                       |
| ไทย                               |                       | *                                                     |
| itreet address *                  |                       |                                                       |
| 999                               |                       |                                                       |
| Apartment, suite, unit etc. (opti | onal)                 |                                                       |
| nuan•                             | -                     |                                                       |
| ศรีราชา                           |                       |                                                       |
|                                   |                       |                                                       |
| โอหวัด*<br>Checkuri               |                       |                                                       |
| danlalaa dad +                    |                       |                                                       |
| 20230                             |                       |                                                       |
|                                   |                       |                                                       |
| 0977777777                        |                       |                                                       |
|                                   |                       |                                                       |
| มีเมลแอดเดรส⁺<br>                 |                       |                                                       |
| testtestigemail.com               |                       |                                                       |
| ายการสั่งพื้อของคุณ               |                       |                                                       |
|                                   |                       |                                                       |
| สันคำ                             |                       | รรมทั้งหมด                                            |
| เสื้อพนักงานแขนสั้น ผ้ารั้วทอลาย  | สีเทา เอวจิ์ม - S × 1 | 294.258                                               |
| มูลต่าสินต้า                      |                       | 294.25B                                               |
| รวมทั้งหมด                        |                       | 294.25B                                               |
|                                   |                       |                                                       |
| ปาระเงินเมื่อรับสืบคำ             |                       |                                                       |
| ข่าระเป็นเพื่อรับสินส่ว           |                       |                                                       |
| P 1200 01202 200 000 1            |                       |                                                       |
|                                   |                       |                                                       |

## 4.6 การสั่งซื้อเสร็จสิ้น

| <b>ORDER RECEI</b> | VED |
|--------------------|-----|
|--------------------|-----|

ขอบคุณค่ะ ได้รับรายการสั่งซื้อของคุณเรียบร้อยแล้ว

|               | ,                  |                    |                 |                                     |
|---------------|--------------------|--------------------|-----------------|-------------------------------------|
| ORDER NUMBER: | <sup>วันที่:</sup> | ວັເນລ:             | รวมทั้งหมด:     | PAYMENT METHOD:                     |
| 439           | 23 ตุลาคม 2019     | testtest@email.com | 294.25 <b>B</b> | <mark>ชำระเงินเมื่อรับสินค้า</mark> |

#### ช่าระเงินเมื่อรับสินค้า

### Order details

| สินค้า                                                 | รวมทั้งหมด              |
|--------------------------------------------------------|-------------------------|
| เสื้อพนักงานแขนสั้น ผ้าริ้วทอลาย ดีเทา เอวจั้ม - S × 1 | 294.25B                 |
| 538:                                                   | 294.25B                 |
| PAYMENT METHOD:                                        | ข่าระเงินเมื่อรับสินค้า |
| รวมทั้งหมด:                                            | 294.25B                 |

## ที่อยู่ในใบเสร็จ

นายทดสอบ ระบบ 999 ศรีราชา Chonburi 20230 A 0977777777 ✓ testtest@email.com

### 5. การตรวจสอบสถานะสินค้า

5.1 คลิกเมนู <mark>บัญชีผู้ใช้</mark>

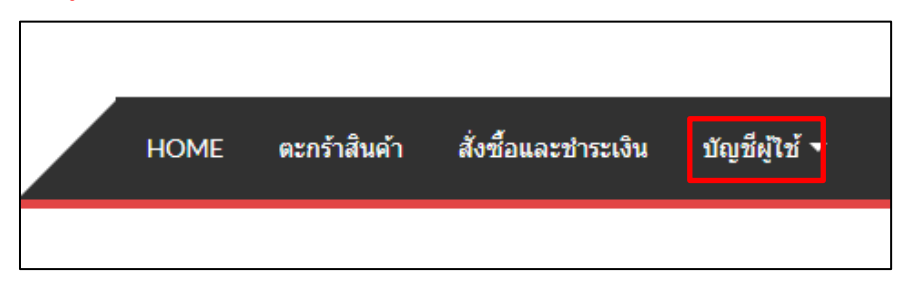

5.2 คลิก <mark>คำสั่งซื้อ</mark>

| บัญชีผู้ใช้     |  |
|-----------------|--|
| หน้าควบคุม      |  |
| คำสั่งซื้อ      |  |
| ดาวน์โหลด       |  |
| ที่อยู่         |  |
| Account details |  |
| ออกจากระบบ      |  |
|                 |  |

## 5.3 สามารถตรวจสอบสถานะสินค้าได้และรายละเอียดได้

| หน้าควบคุม      | คำสั่งชื้อ | วันที่                        | สถานะ   | รวมทั้งหมด         | จัดการ       |
|-----------------|------------|-------------------------------|---------|--------------------|--------------|
| กำสั่งซื้อ      | #439       | 23 ตุล <mark>า</mark> คม 2019 | On hold | 294.258 for 1 item | ดูรายละเอียด |
| ดาวน์โหลด       |            |                               |         |                    |              |
| ที่อยู่         |            |                               |         |                    |              |
| Account details |            |                               |         |                    |              |
| ออกจากระบบ      |            |                               |         |                    |              |

| รายการสั่งชื้อ #4                     | 139                                                                                                    |                                   |
|---------------------------------------|----------------------------------------------------------------------------------------------------|-----------------------------------|
| หน้าควบคุม<br>คำสั่งซื้อ<br>ดาวน์โหลด | รายการสั่งซื้อเลขที <mark>่ 439</mark> ดำเนินการเมื่อ <mark>23 ตุลาคม 2019<br/>hold</mark><br>Order details | ขณะนี้อยู่ในสถานะ <mark>On</mark> |
| ที่อยู่                               | สินค้า                                                                                                    | รวมทั้งหมด                        |
| Account details<br>ออกจากระบบ         | เสื้อพนักงานแขนสั้น ผ้าริ้วทอลาย สีเทา เอวจั้ม - S ×<br>1                                                   | 294.25B                           |
|                                       | รวม:                                                                                                    | 294.25 <b>B</b>                   |
|                                       | PAYMENT METHOD:                                                                                             | ช้าระเงินเมื่อรับสินค้า           |
|                                       | รวมทั้งหมด:                                                                                                 | 294.25 <b>B</b>                   |
|                                       | <b>ที่อยู่ในใบเสร็จ</b><br><sup>นายทดสอบ ระบบ<br/>999<br/>ศรีราชา<br/>Chonburi<br/>20230</sup>              |                                   |
|                                       | <ul> <li></li></ul>                                                                                         |                                   |